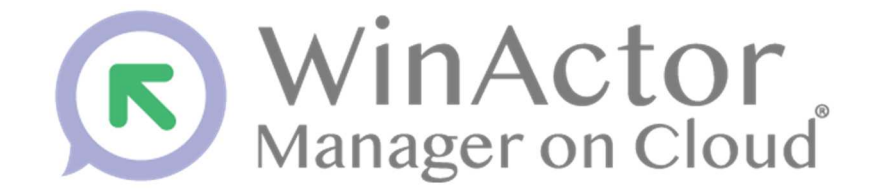

# WinActor Manager on Cloud Version 3.9

# シンプルモードユーザーマニュアル

NTT アドバンステクノロジ株式会社

© 2025 NTT ADVANCED TECHNOLOGY CORPORATION

### 商標について

本書において以下に記載された名称、およびその他記載されている会社名、製品名は、各社 の登録商標または商標です。なお、本文中では™、®、©マークは省略しています。

- Microsoft、Windows<sup>\*1</sup>、Excel は、米国 Microsoft Corporationの米国およびその他の 国における登録商標または商標です。
  - ※1 Windows の正式名称は、Microsoft Windows Operating System です。
- その他の記載されている会社名、製品名は各社の商標または登録商標です。

#### 本書について

この「WinActor Manager on Cloud シンプルモードユーザーマニュアル」(以下、本書)は、 WinActor Manager on Cloud (以下、WinActor Manager)のシンプルモードユーザー向け に用意されているマニュアルです。

本書は、WinActor Manager のシンプルモードを利用してタスク実行するシンプルモードユ ーザーを対象としています。管理者用設定は「WinActor Manager on Cloud オペレーショ ンマニュアル」を参照してください。

#### ■ 本書に関する注意

- 本書および提供するソフトウェア類に付された著作権表示の変更、削除をすることはできません。
   本書の著作権はNTTアドバンステクノロジ株式会社に帰属します。
- 本書では、Windowsの操作方法や機能を理解されていることを前提として説明しています。本書に記載されていないことについては、Microsoftが提供しているドキュメントなどをご覧ください。

#### ■ マニュアルの構成

WinActor Manager のマニュアル全体の構成については、以下を参照してください。

| WinActor Manager on Cloud ス              | WinActor を WinActor Manager に接続するための準備方 |
|------------------------------------------|-----------------------------------------|
| タートアップマニュアル                              | 法を記載しているマニュアルです。                        |
| WinActor Manager on Cloud オ              | WinActor Manager の画面構成と基本的な操作方法につ       |
| ペレーションマニュアル                              | いて記述しているマニュアルです。                        |
| WinActor Manager on Cloud $artheta$      | シンプルモードユーザーが WinActor Manager の画面を      |
| ンプルモードユーザーマニュア                           | 操作するためのマニュアルです(本書)。                     |
| ル                                        |                                         |
| WinActor Manager on Cloud ア              | WinActor Manager の一機能であるアンサンブルエディ       |
| ンサンブルエディタユーザーマ                           | タをより便利に使用するために、目的に応じた使い方を               |
| ニュアル                                     | 記載しているマニュアルです。                          |
| WinActor Manager on Cloud ${\mathcal F}$ | WinActor Manager をより便利に使用するために、目的       |
| ュートリアルブック                                | に応じた使い方を記載しているチュートリアルです。                |
| WinActor Manager on Cloud                | WinActorManager に接続できる WinActor 台数制限の   |
| WinActor 接続台数制限ユー                        | 設定時と非設定時の違いを記述しているマニュアルで                |
| ザーマニュアル                                  | す。                                      |

#### ■ 本書のアイコン

本書で使用しているアイコンおよび記号の意味は、以下のとおりです。

|    | 特に重要な情報                  |
|----|--------------------------|
|    | 本文、画面説明、操作などへの補足的な情報     |
| >> | 本書の他のページや他のマニュアルなどへの参照情報 |

#### WinActor Manager の利用環境

WinActor Manager を利用するための前提条件を以下に示します。

- WinActor と WinActor Manager の間の HTTPS 通信が可能であること。
- WinActor Manager にログインするためのブラウザとして、Google Chrome を使用すること。

#### WinActor Manager の使用に関する注意

WinActor Manager を使用する場合、以下の点にご注意ください。

- WinActor Manager は、WinActor で使用するシナリオやデータファイル、WinActor が タスクを実行した結果ファイルを取り扱います。このため、シナリオやデータファイル および結果ファイルには、個人情報など含まれている可能性があります。取り扱いには 十分ご注意ください。
- WinActor Manager は、端末にインストールされた WinActor を自動的に実行する機能 を有しています。他者への迷惑行為を自動的に実行するなど、公序良俗に反する行為に は使用しないでください。

目次

|    | 商標(<br>本書(  | について                                                                             | i<br>ii<br> |
|----|-------------|----------------------------------------------------------------------------------|-------------|
|    | WINA        | Actor Manager の利用項現                                                              | . IV        |
|    |             | Actor Manager の使用に関する注息                                                          | . IV        |
|    | 日次          |                                                                                  | V           |
| 1. | シン          | プルモードを使う                                                                         | .1          |
|    | 1.1         | 画面のなまえと説明                                                                        | 1           |
|    | 1.2         | ログインする                                                                           | 3           |
|    | 1.3         | シナリオを探す                                                                          | 5           |
|    | 1.4         | シナリオを実行する                                                                        | 8           |
|    | 1.5         | シナリオを予約する                                                                        | 10          |
|    | 1.6         | カレンダーで確認する                                                                       | 13          |
|    | 1.7         | シナリオを中断する                                                                        | 16          |
| 2. | その          | 他の操作                                                                             | 18          |
|    | 2.1         | お知らせ情報を確認する                                                                      | 18          |
|    | 2.2         | ログイン中のユーザ情報を確認する                                                                 | 19          |
|    | 2.3         | パスワードを変更する                                                                       | 20          |
|    | 2.4         | ログアウトする                                                                          | 22          |
|    | 2.5         | パスワードを初期化する                                                                      | 23          |
|    | 2.6         | 多要素認証を設定する                                                                       | 25          |
|    |             | <b>2.6.1</b> 多要素認証方式について                                                         | .25         |
|    |             | <b>2.6.2</b> 多要素認証の設定方法について                                                      | .26         |
|    |             | 2.6.2.1 多要素認証設定画面を表示する                                                           | .26         |
|    |             | 2.6.2.2 認証アプリケーションを使用する                                                          | .28         |
|    |             | 2.6.2.3 メールアドレスへの認証コード送信を使用する                                                    | .31         |
|    |             | 2.6.2.4 ログイン時に多要素認証を設定する                                                         | .33         |
|    |             | 2.0.3     多要素認証の解除万法について                                                         | 35          |
|    |             | <ul> <li>2.0.3.1 夕安系総証を解除する(夕安系総証設正回面)</li> <li>2.6.1 名亜美認証を用いてログインナイ</li> </ul> | . 35<br>27  |
|    | 27          | 2.0.4 タ女糸 ஸ ご と ロ ン 1 ノ 9 る                                                      | 30<br>20    |
|    | <i>L</i> .1 | 2.7.1 サービス利用規約を確認する                                                              | .39         |
|    |             |                                                                                  |             |

# 1. シンプルモードを使う

この章では、WinActor Manager のシンプルモードの使い方について説明します。

## 1.1 画面のなまえと説明

WinActor Manager のシンプルモードの画面は、以下のように構成されています。

| Actor Manager on Cloud                                                                                |                   |                   | simple さん 三                             |
|----------------------------------------------------------------------------------------------------|-------------------|-------------------|-----------------------------------------|
| お知らせ                                                                                                  |                   |                   |                                         |
| 2025/05/30 11:12:26                                                                                   |                   |                   |                                         |
| 新しいシナリオを追加しました。<br>・シナリオA<br>・シナリオB                                                                   |                   |                   |                                         |
| シナリオを実行する                                                                                             |                   |                   |                                         |
|                                                                                                    |                   | シナリオ名で検索          | ۹                                       |
| ExcelやPDFを生成して所定のフォルダに格納す                                                                             | シナリオA             | シナリオB             | レポート集計                                  |
| ExcelからPDFを生成して所定のフォルダに極前するシナリオで<br>す。事前に対象のExcelファイルを準備してから発行してくださ<br>い。Excelファイルを準備できない場合は管理者にお問いらわ | Wardth马PDF老作成します。 | ExcetからPDFを作成します。 | 所定のフォルダのレポートを集計します                      |
| SimpleMode_予約                                                                                         | SimpleMode_登録     | 30秒待機             | 連携用シナリオ                                 |
| XE                                                                                                    | 登録時に使用するシナリオです。   | 30秒間待機します。        | 情報連携に使用します。                             |
|                                                                                                    |                   |                   |                                         |
|                                                                                                    |                   |                   |                                         |
| ファイル保管                                                                                                | 指定時間待機            |                   |                                         |
| 提出したファイルをサーバー上に保管します。                                                                                 |                   |                   |                                         |
|                                                                                                    |                   |                   |                                         |
|                                                                                                    |                   |                   |                                         |
|                                                                                                    |                   | J                 |                                         |
|                                                                                                    |                   | ページあた             | とりの件数 10 ▼ 11 件中 1 - 10 件 «< < 1 2 э ≫> |
|                                                                                                    |                   |                   | カレンダーで確認                                |
|                                                                                                    |                   |                   | N84C                                    |

#### 図 11-1 WinActor Manager シンプルモード画面の構成要

08

表 1.1-1 WinActor Manager シンプルモードの画面構成

| No. | 項目                | 概要                                                    |
|-----|-------------------|-------------------------------------------------------|
| 1   | お知らせ              | お知らせ情報が表示されます。                                        |
| 2   | ログインユーザ名          | 現在ログインしているユーザの情報が表示されます。                              |
| 3   | メニュー表示ボタン         | クリックすると、メニューが表示されます。                                  |
| 4   | シナリオ表示エリア         | シンプルモードで使用するシナリオの表示、検索が可能で<br>す。                      |
| 5   | [カレンダーで確認]ボタ<br>ン | 実行が予定されているタスクの確認、および実行前・実行中タ<br>スクの中断が可能なカレンダーを表示します。 |

| No. | 項目      | 概要                               |
|-----|---------|----------------------------------|
| 0   | バージョン番号 | WinActor Manager のバージョン情報を表示します。 |

## 1.2 ログインする

WinActor Manager にログインする手順について説明します。

### Steps

 ブラウザを起動し、管理者から通知されている WinActor Manager の URL にアク セスします。

WinActor Manager のログイン画面が表示されます。

2. ユーザ名とパスワードを入力して、[ログイン] ボタンをクリックします。

|                                             | WinActor<br>Manager on Cloud |              |
|---------------------------------------------|------------------------------|--------------|
|                                             | ユーザ名<br>パスワード                |              |
|                                             | ログイン<br>バスワードを忘れた方はこちら       | '            |
| © 2018 NTT Advanced Technology Corporation. |                              | WMC ver. 3.9 |

**3.** WinActor Manager にログインすると、シンプルモード画面が表示されます。

| VinActor Manager on Cloud                                                                                                    |                                   |                            | simple さん                                           |
|----------------------------------------------------------------------------------------------------|-----------------------------------|----------------------------|-----------------------------------------------------|
| 8965                                                                                                    |                                   |                            |                                                     |
| 2025/05/30 11:12:26                                                                                                    |                                   |                            |                                                     |
| 新しいシナリオを通知しました。<br>・シナリオA<br>・シナリオ8                                                                                          |                                   |                            |                                                     |
| シナリオを実行する                                                                                                    |                                   |                            |                                                     |
|                                                                                                    |                                   | シナリオ名で検索                   | ٩                                                   |
| ExcelやPDFを生成して所定のフォルダに指納す<br>ExcelやPDFを生成して研究のフォルダに結構するシナリスで<br>す。毎日に営命の4c0フィルを進催してから来らしてくたさ<br>い、Exelファイルを進催できない場合は営業もと思い合わ | シナリオA<br>Weidt/SF0Fを作用します。        | シナリオB<br>ExectがらFDFを作成します。 | レポート集計<br>対象のフォルダのレポート発展計します                        |
| SimpleMode_予約<br>メモ                                                                                                    | SimpleMode, 管線<br>登線時に使用するシナリオです。 | 3018时有极<br>3018时有极 (2017)  | 通携用シナリオ<br>体制道教に使用します-                              |
| ファイル保管<br>提出したファイルをサーバー上に爆撃します。                                                                                              | 1022.0070310408                   |                            |                                                     |
|                                                                                                    |                                   | A-33                       | 5たりの件数 10 ¥ 11 件中 1 - 10 件 🚾 × 1 2 5 55<br>カレンダーで発信 |

5回連続してログインに失敗するとアカウントがロックされ 15分間ログイ ンできなくなります。ロックしてしまった場合は管理者にご連絡ください。 多要素認証を設定している場合はユーザ名、パスワードのほかに認証コード が必要になります。 ≫ 多要素認証を用いたログイン方法については『2.6.4 多要素認証を用 いてログインする』を参照してください。 管理者がパスワードの最低文字列長を変更したために、最低文字列長未満の パスワードを使ってログインとなった場合は仮パスワードを使ってログイン したという状態となります。仮パスワード変更画面が表示されますので現在

のパスワードを仮パスワード欄に記載し、最低文字列長以上のパスワードを 設定してください。最低文字列長については管理者にお問い合わせください。

4

## 1.3 シナリオを探す

シナリオを探す方法について説明します。

## Steps

 WinActor Manager にログインすると「シナリオ表示エリア」に実行可能なシナリ オが表示されます。各シナリオには「シナリオ名」「シナリオの説明」が表示され ていますので目的のシナリオを探すことができます。

| <b>花和らせ</b>                                                                                                    |  |  |  |  |  |
|----------------------------------------------------------------------------------------------------|--|--|--|--|--|
| 2015/8/00 11426<br>転 いやナリアを急いました。<br>- シナリブル<br>- シナリブル                                                                                                    |  |  |  |  |  |
| らかりが変現行する<br>                                                                                                    |  |  |  |  |  |
| Doci*POPOEを生成して形式のフォルプロに開発す         シナリガネ         シナリガネ         レポート集計           incut-status_CREGO2+xx2peak/F1x5+xx17         viewb-300を640_87         Bioth-300を640_87         ア           viewb-300を640_27+xx2peak/F1x5+xx17         viewb-300を640_87         Bioth-300を640_87         RED-300 |  |  |  |  |  |
| SimpleMode_予約         SimpleMode_登録         30秒時職         通貨用シナリオ           メモ         登録を見写するシナリオです。         20世紀時期します。         通貨用シナリオ                                                                                                    |  |  |  |  |  |
| ファイル保管<br>信息レモファイルモリーバー上に希望します。         指定時間時機                                                                                                    |  |  |  |  |  |
| ページ始た200時数 10 × 11月時1-10月 (x × 1 2 × 0)<br>カレンダーで発電                                                                                                    |  |  |  |  |  |

「シナリオ名」「シナリオの説明」が途中で省略されている場合は、対象のシナリ オをクリックすることで全文を確認することができます。

| WinActor Manager on Cloud                                                                                           | ExcelやPDFを生成して所定の                                                              | フォルダに格納するシナリオ                                   |                       | simple∂Ar ≡ |
|----------------------------------------------------------------------------------------------------|--------------------------------------------------------------------------------|-------------------------------------------------|-----------------------|-------------|
| お知らせ<br>2025/05/30 11:1226<br>新しいらナリオを適加しました。                                                                       | ExcetからPDFを生成して所定のフォル<br>celファイルを準備してから実行してく<br>は蓄積者にお問い合わせください。<br>Winduteを連邦 | ダに格納するシナリオです。夢筋に対象のEx<br>ださい。Excelファイルを準備できない場合 |                       |             |
| ・シナリオA<br>・シナリオ8                                                                                                    | 状態:                                                                            | ~                                               |                       |             |
| シナリオを実行する                                                                                                    | 実行する                                                                           | 予約する                                            | オ名で検索                 | ٩           |
| ExcetやPDFを生成して所定のフォルダに構成す。<br>Protieprotを生成して新定のフォルダに構成するシリホで<br>すい、簡単に行いたのかについてたきに<br>い、Exerファイルを集合さない場合は復変かどがい合わっ | ta<br>porersau                                                                 |                                                 | レポート集計<br>所定のフォルダのレポー | - 下を集計します   |
|                                                                                                    |                                                                                |                                                 |                       |             |

**2.** シナリオの表示が1ページに収まらない場合は画面右下のページャーを操作して シナリオを検索してください。

| WinActor Manager on Cloud                                                                              |                                  |                   |                                     |
|----------------------------------------------------------------------------------------------------|----------------------------------|-------------------|-------------------------------------|
| お知らせ                                                                                                   |                                  |                   |                                     |
| 2025/05/30 11:12:26                                                                                    |                                  |                   |                                     |
| 新しいシナリオを追加しました。<br>・ シナリオネ<br>・ シナリオ8                                                                  |                                  |                   |                                     |
| シナリオを実行する                                                                                              |                                  |                   |                                     |
|                                                                                                    |                                  | シナリオ名で検索          | Q                                   |
| ExcelやPDFを生成して所定のフォルダに格納す                                                                              | シナリオム                            | シナリオB             | レポート集計                              |
| SuiceからPDFを主成して所定のフォルダに構成するシナリオで<br>す、専制に対象のExeclファイルを準備してから実行してくださ<br>い、Execlファイルを準備できない場合は管理者にお見い合わ。 | WorldからFOFを作成します。                | EccelがらPDFを作成します。 | 所定のフォルダのレポートを進計します                  |
|                                                                                                    |                                  |                   |                                     |
| SimpleMode_가야)<br>メモ                                                                                   | SimpleMode_空線<br>登録時に使用するシナリオです。 | 30代3間待職します。       | 連携用シアリオ<br>情報連携に使用します。              |
|                                                                                                    |                                  |                   |                                     |
| ファイル保管                                                                                                 | 指定時間待機                           |                   |                                     |
| 我出したファイルをサーバー上に保留します。                                                                                  |                                  |                   |                                     |
|                                                                                                    |                                  |                   |                                     |
|                                                                                                    |                                  | ページあた             | 1)の件数 10 ¥ 11件中1-10件 << < 1 2 × 300 |
|                                                                                                    |                                  |                   | 36.75-7482                          |
| © 2018 NTT Advanced Technology Corporation.                                                            |                                  |                   | WMC ver, 3.9                        |

 シナリオを特定の文字列で絞り込むことができます。画面右上の検索ボックスに 絞り込みを行いたい文字列を指定して検索ボタンをクリックすることで、指定し た文字列を含むシナリオを表示することができます。アルファベットの大文字・小 文字は別の文字として扱われますのでご注意ください。

| WinActor Manager on Cloud                                                                                                    |                                   |                            |          |                                             |
|----------------------------------------------------------------------------------------------------|-----------------------------------|----------------------------|----------|---------------------------------------------|
| お知らせ                                                                                                    |                                   |                            |          |                                             |
| 2025/05/30 11:12:26                                                                                                    |                                   |                            |          |                                             |
| 新しいシナリオを通知しました。<br>・ シナリオA<br>・ シナリオ8                                                                                                    |                                   |                            |          |                                             |
| シナリオを実行する                                                                                                    |                                   |                            |          |                                             |
|                                                                                                    |                                   |                            | シナリオ名で検索 | <u>व</u>                                    |
| ExcelやPDFを生成して所定のフォルダに指摘す<br>ExcelかOF生成して形定のフォルダに指摘す。<br>ExcelからDF生成して形定のフォルダに加速するテナルスで<br>す。単加ご想象Disceファイルを達成したから来行してくださ<br>い、Exelファイルを運催できない場合は管理者にお思い合わ。 | シナリオA<br>WeathGPOFを作成します。         | シナリオB<br>ExcetからPDFを作成します。 |          | レパート爆発<br>所変のフルルタロレポートを進計します                |
| SimpleMode_予約<br>メモ                                                                                                    | SimpleMode, 翌録<br>登録時に使用するSナリオです。 | 30珍待機<br>30珍塘待機します。        |          | 連携用シナリオ<br> 頃候連測に参加します。                     |
| ファイル保管<br>推出したファイルをサーバーエに修覧します。                                                                                                    | 指定時間待機                            |                            |          |                                             |
|                                                                                                    |                                   |                            | ページ物力    | 200月数 10 × 11件中1-10件 < 1 2 5 55<br>カレンターで発展 |
| © 2018 NTT Advanced Technology Corporation.                                                                                                    |                                   |                            |          | WMC ver. 3.9                                |

「シナリオ表示エリア」に、指定した文字列を含むシナリオが表示されます。画面の右上には指定した文字列が「<指定した文字列> で絞り込み中」という形で表示されます。

| シナリオを実行する           |                                  |                                                |
|---------------------|----------------------------------|------------------------------------------------|
|                     |                                  | SimpleMode で絞り込み中 クリア                          |
| SimpleMode_予約<br>メモ | SimpleMode 登録<br>登録的に使用するシナリオです。 |                                                |
|                     |                                  | ページあたりの件数 10 V 2件中1-2件 ** * 1 ** *<br>カレンターで編二 |

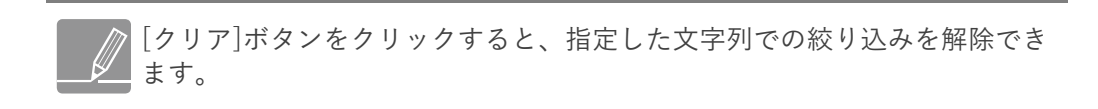

### 1.4 シナリオを実行する

シナリオを実行する方法について説明します。

### Steps

1. 実行したいシナリオをクリックします。

| WinActor Manager on Cloud                                                                                                    | Excelt                      | ♪<br>PDFを生成して所定のフ;                                     | ォルダに格納するシナリオ                             |           |        | simple ∂7,2 🗏 |
|----------------------------------------------------------------------------------------------------|-----------------------------|--------------------------------------------------------|------------------------------------------|-----------|--------|---------------|
| 4530-512<br>2025/05/30 11:12:26                                                                                                    | Exceltive<br>celファー<br>は管理者 | 5PDFを生成して所定のフォルダに<br>イルを準備してから実行してくだ?<br>新にお問い合わせください。 | =格納するシナリオです。事前に対象<br>さい。Excelファイルを準備できない | のEx<br>局合 |        |               |
| 新しいシナリオを追加しました。<br>・シナリオA<br>・シナリオ8                                                                                                    | WinActo<br>WinA<br>状態:何     | rを選択<br>ctor01<br>夏止中のため使用することができる                     | EUA                                      | ~         |        |               |
| シナリオを実行する<br>とxxx計やPDFを生成して所定のフォルダに格納す<br>Laxeが900年を生成して所定のフォルダに総合す。<br>Laxeが900年を生成しての定つフィルを増加してから取行してくただ<br>い、Laxeワフィルを増加してから取行してくただ<br>い、Laxeワフィルを通信できない場合は提供にご知ららか。 | SJUJA<br>Woody BIOFEMAL     | 実行する                                                   | 7678                                     | 才名で操業     | レポート集計 |               |

**2.** シナリオを実行するためには、シナリオを実行する WinActor を選択する必要があ ります。WinActor 名の下にダイアログを開いたタイミングの WinActor の状態が 表示されますので、シナリオをすぐに実行したい場合は実行可能な WinActor を選 択してください。

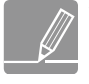

WinActor が1件しか表示されていない場合はその WinActor を使用してくだ とい。WinActorを選択せずにシナリオを実行することはできません。選択可 能な WinActor がない場合は管理者にお問い合わせください。

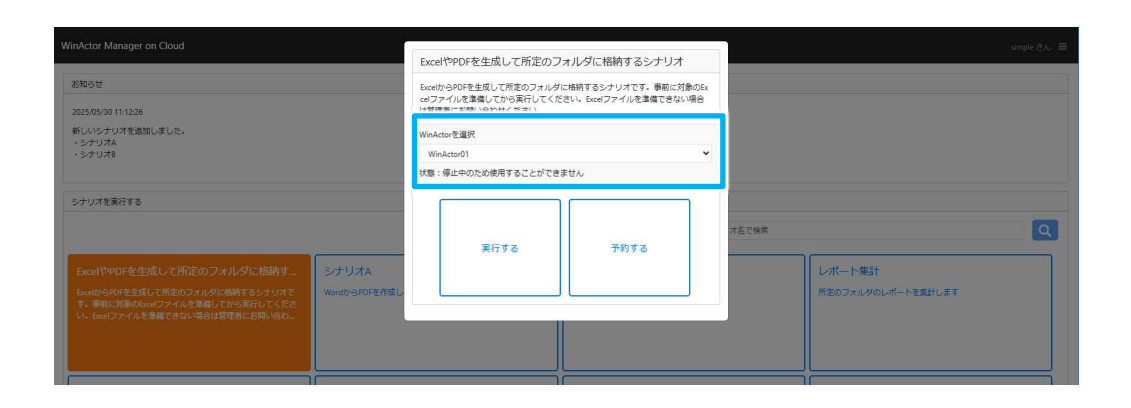

3. [実行する]ボタンをクリックします。

| WinActor Manager on Cloud                                                                                                    | cwolやDDCを生成して影空のフォルズに接触するとナルナ                                                                                                    | simple $\partial A_{\ell}$ $\equiv$ |
|----------------------------------------------------------------------------------------------------|----------------------------------------------------------------------------------------------------|-------------------------------------|
| あねらせ<br>2025/05/30 11:12:26                                                                                                    | Exet()すりに上加してたのフォルタにに加ます。シンクライ<br>Exet()つりのを主席して形在のフォルタに結構するシナリオです。専柄に対象のEx<br>edフライルを準備してから実行してください。Exedファイルを準備できない場合<br>は富度者にお明いらわせください。 |                                     |
| 新しいシナリオを通知しました。<br>・シナリオA<br>・シナリオA                                                                                                 | WinActorを選択<br>WinActo10<br>対象・停止中のため病毒することができません                                                                                          |                                     |
| Sztuztegiária                                                                                                    | 東行する デ約する                                                                                                    | 75,76#                              |
| Exed(中心ドを生成して作用のノオルシギに、精制す。<br>Lond(中心ドを注意して用意のストルタンに開発するンサンド、<br>す。事前に対象のSangファイルを実施してから来行してくださ<br>い。Exel(ファイルを実施できない場合は登録した目的い合わ。 |                                                                                                    | レポート除計<br>州定のフォルダロレポートを属計します        |

**4.** 確認ダイアログが表示されます。[OK]ボタンをクリックします。

| ExcelやPDFを生成                    | むして所定のフォルダに格納 | するシナリオを実行してよろしいですか?              |      |       | ×          |
|---------------------------------|---------------|----------------------------------|------|-------|------------|
|                                 |               |                                  |      |       |            |
|                                 |               | WinActor01<br>状態:停止中のため使用することができ | ません  | ~     |            |
|                                 | シナリオA         | 実行する                             | 予約する | オ名で検索 |            |
| 緒学るシナリオで<br>ら実行してくださ<br>頃にお明い合わ | WordからPDFを作成し |                                  |      |       | 所定のフォルダのレボ |

5. 「実行します」のダイアログが表示されたら成功です。[閉じる]ボタンをクリックしてダイアログを閉じてください。元の「シナリオ表示エリア」が表示されます。実行に失敗したことを示すダイアログが表示された場合は管理者に問い合わせてください。

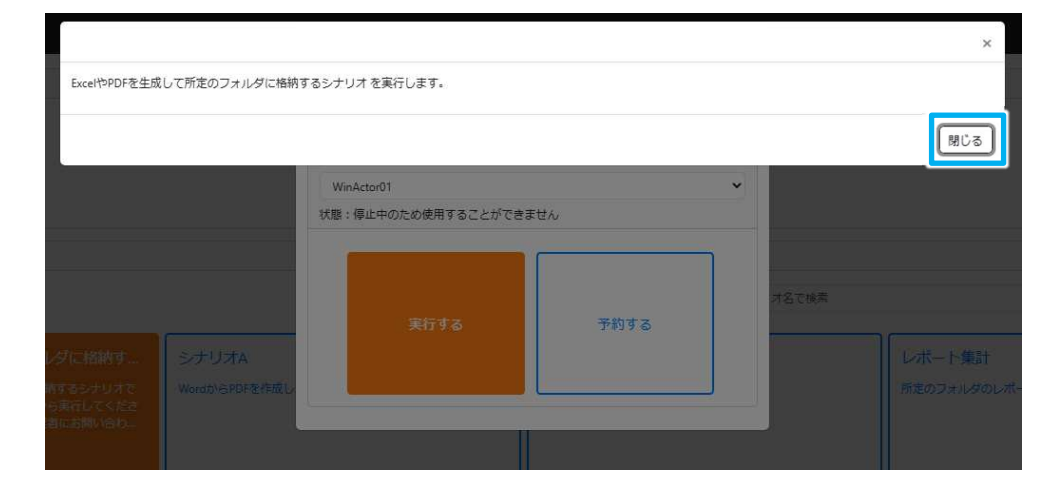

## 1.5 シナリオを予約する

シナリオ実行を予約する方法について説明します。

## Steps

1. 実行したいシナリオをクリックします。

| WinActor Manager on Cloud                                                                                                    | ExcelやPDFを生成して所定のフ                                                 | ォルダに格納するシナリオ                                  |                      | simple ∂Ar ≡ |
|----------------------------------------------------------------------------------------------------|--------------------------------------------------------------------|-----------------------------------------------|----------------------|--------------|
| あねらせ<br>2005/05/30 11:12:26                                                                                                    | ExcelからPDFを生成して所定のフォルダ<br>celファイルを準備してから実行してくだ<br>は管理者にお問い合わせください。 | に格納するシナリオです。事前に対象のEx<br>さい。Excelファイルを準備できない場合 |                      |              |
| 新しいシナリオを追加しました。<br>・シナリオネ<br>・シナリオ8                                                                                                    | WinActorを選択<br>WinActor01<br>状態:停止中のため使用することができ                    | <b>▼</b><br>ません                               |                      |              |
| シナリオを実行する                                                                                                    | 実行する                                                               | 予約する                                          | オ名で検索                | ٩            |
| ExcelやPOFを生成して所定のフォルダに幅前す         シナリオル           ExcelやPOFを生成して所定のフォルダに幅前するシナリオで         ・           F = 新に対象のなージット化を増加していまれしてくたを         WeidyGPO           V = SecilyTrALを増加していまれしてくたを         WeidyGPO | FErrat                                                             |                                               | レポート集計<br>形定のフォルダのレポ | ートを集計します     |
|                                                                                                    |                                                                    |                                               |                      |              |

**2.** 実行時と同じく WinActor を選択します。

| WinActor Manager on Cloud                                                                                                    | Exce                     | elやPDFを生成して所定のフォ                                         | ナルダに格納するシナリオ                                |       |        | simple 370 🗉 |
|----------------------------------------------------------------------------------------------------|--------------------------|----------------------------------------------------------|---------------------------------------------|-------|--------|--------------|
| 85%96tt<br>2025/05/30 11/12/26                                                                                                    | Excel)<br>cel7           | からPDFを生成して所定のフォルダに<br>マイルを準備してから実行してくださ<br>専業にお明いのかけくたまい | 格納するシナリオです。事前に対象のEx<br>い、Excelファイルを準備できない場合 |       |        |              |
| 新しいらナリオを追加しました。<br>- シナリオA<br>- シナリオ8                                                                                                    | WinA<br>Wi<br>犹服         | Actorを選択<br>inActor01<br>:停止中のため使用することができま               | <b>∨</b><br>ಆನಿ                             |       |        |              |
| シオリオを集存する<br>ExectやPDFを生成して所定のフォルダに指摘す。<br>ExectやPDFを生成して所定のフォルダに指摘す。<br>た。時に影ゆらのメルタを加減するシリカスで<br>オー教に影響のペックイルタ発展した3回いくなら<br>い。ExeCファイルを実施できない場合は原理者にお願いるひ。 | シナリオム<br>Norith GPDFを作成し | 東行する                                                     | 予約する                                        | オ名で検索 | レポート集計 | Q            |
|                                                                                                    |                          |                                                          |                                             |       |        |              |

3. [予約する]ボタンをクリックします。

|                                                                                                    |                                                                    | - デボウホフェルガニ投始オストナル-                                               |                      | simple ≥‰ ≡                       |
|----------------------------------------------------------------------------------------------------|--------------------------------------------------------------------|-------------------------------------------------------------------|----------------------|-----------------------------------|
| 初期6世<br>2025/05/30 11:12:26                                                                                                    | Excel シャンドを生成して<br>ExcelからPDFを生成して<br>celファイルを準備してが<br>は管理者にお問い合わせ | CCFLEDフォルタに格納するシナリオです。事前に<br>から実行してください。Excelファイルを準備できな<br>さください。 | 1<br>対象のEx<br>12.1場合 | ]                                 |
| 新しいシナリオを通知しました。<br>・シナリオA<br>・シナリオ8                                                                                                    | WinActorを選択<br>WinActorの1                                          |                                                                   | ~                    |                                   |
| シナリオを実行する<br>ExcellやPDFを生成して所定のフォルダに指摘す<br>factが970年を生成して所定のフォルダに指摘す<br>factが970年を生成して所定のフォルダに指摘す。<br>factが970年を生成して所定のフォルダには指す。<br>factが970年のフィルを準備してから実行してくださ<br>い、factファイルを準備できない場合は世界者にお問いらわ | マ版: 第止中のため例<br>シナリオA<br>WentlySPDで定作成し                             | #F5ことができません<br>する 予約する                                            | 16248                | Q<br>レポート集計<br>州王のフォルダのレポートを重けします |

**4.** カレンダーが表示されますので予約をしたい時間帯を選択します。現在時刻より 後の時間帯を選択してください。翌日以降の時間帯を指定して予約することもで きます。

カレンダーからは 30 分単位で開始時刻を指定しますので、余裕を持って指定してください。

| 時間を選択してください |                 |
|-------------|-----------------|
| 前日今日翌日      | 2025年6月18日(水曜日) |
| 11:00       |                 |
| 12:00       |                 |
| 13:00       |                 |
| 14:00       | 1               |
| 15:00       |                 |
| 16:00       |                 |
| 17:00       |                 |
| 18:00       |                 |
|             |                 |

5. 確認ダイアログが表示されます。予約を希望する日時、シナリオ名を確認し、[OK] ボタンをクリックします。

|                             |                          |                     |      |       | ×                 |
|-----------------------------|--------------------------|---------------------|------|-------|-------------------|
| 2025年06月18日<br>ExcelやPDFを生成 | 15時00分に<br>礼して所定のフォルダに格納 | するシナリオを予約してよろしいですか? |      |       |                   |
|                             |                          |                     |      |       | OK キャンセル          |
|                             |                          | WinActor01          |      | •     |                   |
|                             |                          | 状態:停止中のため使用することができ  | ません  |       |                   |
|                             |                          | 実行する                | 予約する | オ名で修業 |                   |
|                             | シナリオA<br>WordからPDFを作成し   |                     |      |       | レポート集計 新定のフォルダのレオ |

6. 「予約しました」のダイアログが表示されたら成功です。[閉じる]ボタンをクリックしてダイアログを閉じてください。元の「シナリオ表示エリア」が表示されます。 予約に失敗したことを示すダイアログが表示された場合は管理者に問い合わせてください。

|                               |                         |                     |      |       | ×   |
|-------------------------------|-------------------------|---------------------|------|-------|-----|
| 2025年06月18日 1<br>ExcelやPDFを生成 | 5時00分に<br>して所定のフォルダに格納す | するシナリオ を予約しました。     |      |       |     |
|                               |                         |                     |      |       | 閉じる |
|                               |                         | WinActor01          |      | × 1   |     |
|                               |                         | 状態:停止中のため使用することができま | きせん  |       |     |
|                               |                         | 実行する                | 予約する | オ名で検索 |     |
|                               | シナリオA                   |                     |      |       |     |
|                               | Word为らPDFを作成し           |                     |      |       |     |
|                               |                         |                     |      |       |     |

## 1.6 カレンダーで確認する

シナリオの予約状況や実行状況を確認する方法について説明します。

### Steps

1. 画面右下の[カレンダーで確認]ボタンをクリックします。

| WinActor Manager on Cloud                                                                                                    |                                  |                             |                              |
|----------------------------------------------------------------------------------------------------|----------------------------------|-----------------------------|------------------------------|
| お知らせ                                                                                                    |                                  |                             |                              |
| 2025/05/30 11:12:26                                                                                                    |                                  |                             |                              |
| 新しいシナリオを造加しました。<br>・シナリオA<br>・シナリオ8                                                                                           |                                  |                             |                              |
| シナリオを実行する                                                                                                    |                                  |                             |                              |
|                                                                                                    |                                  | シナリオ名で機構                    | ۹                            |
| ExcelやPDFを生成して形定のフォルダに搭約す<br>ExcelやPDFを生成して形定のフィルダに結構すなシャルオで<br>す。毎日に増加れecクアイルを進発したから高行してくたき<br>い。Exelファイルを進度できない場合は管理者にお称い合わ | シナリオA<br>Weath-SPOPを作用します。       | シナリオB<br>ExectlySPDFを行成します。 | レポート集計<br>形式のフォルダロレポート変換計します |
| SimpleMode_7학)<br>メモ                                                                                                    | SimpleMode 登録<br>聖碑時に使用するシナリオです。 | 3018/持機<br>3018/持機          | 通貨用シナリオ<br>(編載剤:参考します。       |
| ファイル保留<br>現出したファイルをサーバー上に保留します。                                                                                               | 描述的预计参数                          |                             |                              |
|                                                                                                    | ~                                |                             | ページあたりの件数 10 ¥ 11月中1-10月     |

 カレンダーが表示されます。[前日] [今日] [翌日] ボタンをクリックして確認したい 日付のカレンダーを表示します。画面右のスクロールバーを動かすことで各時間 帯に実行されたシナリオや予約されたシナリオを確認することができます。

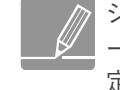

シナリオの実行や予約を行うと「タスク」という情報が生成され、カレンダーに表示されるようになります。この「タスク」が実行状態になることで指定したシナリオを WinActor で実行することが可能になります。

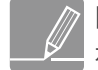

同じ時刻に複数の予約を行っている場合、複数のタスクが表示されますが表 示順に実行されることを保証するものではありませんのでご了承ください。

カレンダーには最大1000件のタスクが表示されます。

| WinActor≹ | を選択してください WinActorO1 V           |   |
|-----------|----------------------------------|---|
|           | <u>前日</u> 今日 32日 2025年6月18日(水曜日) |   |
| 12:00     |                                  | • |
| 13:00     |                                  |   |
| 14:00     |                                  |   |
| 15:00     | ExcelやPOFを生成して形態のフォルタに補助するシギリオ   |   |
| 16:00     |                                  |   |
| 17:00     |                                  |   |
| 18:00     |                                  | I |
| 19:00     |                                  |   |
|           |                                  |   |

カレンダーではタスクの状態によって表示される色が変わります。以下の表を参 考にしてください。

| 表示色  | タスク状態     |
|------|-----------|
| タスク名 | 正常終了      |
| タスク名 | 中断/中断中    |
| タスク名 | 異常終了/異常停止 |
| タスク各 | 待機中/処理中   |
|      |           |

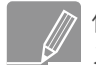

他のユーザーアカウントが予約したタスクは「\*\*\*」のようにシナリオ名がマ スクされた状態で表示されます。

 カレンダーにはさまざまなタスクが表示されています。画面上のプルダウンから シナリオ実行時・予約時に指定した WinActor を選択することで、その WinActor が実行予定 WinActor として設定されているタスク、および実行予定 WinActor が 指定されていないタスクのみを表示することが可能です。WinActor を選択するた めのプルダウンが表示されていない場合は管理者にお問い合わせください。

| WinActorを選 | 訳してくださ <sup>、</sup> Wi | nActor01 🗸   |                 |
|------------|------------------------|--------------|-----------------|
|            | 前日今日翌日                 |              | 2025年6月18日(水曜日) |
| 12:00      |                        |              | *               |
| 13:00      |                        |              |                 |
| 14:00      |                        |              |                 |
| 15:00      | xcelやPDFを生成して所定        | のフォルダに格納するシナ | -9 <b>3</b>     |
| 16:00      |                        |              |                 |
| 17:00      |                        |              |                 |
| 18:00      |                        |              |                 |
| 19:00      |                        |              |                 |
|            |                        |              | <b>v</b>        |

4. タスクをクリックすると状態を表示するためのダイアログが表示されます。「シナリオ名」「シナリオ説明」「タスク状態」「実行予定時間」「WinActor」を確認することができます。

他のユーザーアカウントが予約したシナリオをクリックしてもダイアログは 表示されません。

実行予定時間はいままでに同じシナリオを実行したことがあれば、シナリオ 実行に要した時間を参考に算出されます。一度もシナリオを実行したことが ない場合は実行開始時刻+30分(固定)で表示されるため、実際の実行時間 とは異なる場合があります。

シナリオの実行が完了している場合は実際の開始時刻、終了時刻が表示され ます。

| WinActorを選択してください WinA  | ExcelやPDFを生成して所定のフォルダに格納するシナリオ                                                                              |  |
|-------------------------|----------------------------------------------------------------------------------------------------|--|
| 前日今日翌日                  | ExcelからPDFを生成して所定のフォルダに格納するシナリオです。事前に対象のEx<br>celファイルを準備してから実行してください。Excelファイルを準備できない場合<br>は管理者にお問い合わせください。 |  |
| 12:00                   | タスク状態: 実行を待っています<br>実行予定時間: 2025/06/18 15:00:00 - 2025/06/18 15:30:00<br>WinActor : WinActor01              |  |
| 13:00                   |                                                                                                    |  |
| 14:00                   | 中断する                                                                                                    |  |
| 15:00 ExcethPDF在主成して所定の |                                                                                                    |  |
| 16:00                   |                                                                                                    |  |

### 1.7 シナリオを中断する

予約したシナリオを中断する方法について説明します。

### Steps

1. 画面右下の[カレンダーで確認]ボタンをクリックします。

| WinActor Manager on Cloud                                                                             |                  |                   |                          |
|----------------------------------------------------------------------------------------------------|------------------|-------------------|--------------------------|
| お知らせ                                                                                                  |                  |                   |                          |
| 2025/05/30 11:12:26                                                                                   |                  |                   |                          |
| 新しいシナリオを造加しました。<br>・シナリオA<br>・シナリオB                                                                   |                  |                   |                          |
| シナリオを実行する                                                                                             |                  |                   |                          |
|                                                                                                    |                  | シナリオ名で検索          | Q                        |
| ExcelやPDFを生成して所定のフォルダに格納す                                                                             | シナリオム            | シナリオB             | レポート集計                   |
| ExcelからPDFを主成して死定のフォルダに極終するシナリオで<br>す。専制に対象のExcelファイルを準備してから実行してくださ<br>い。Excelファイルを準備できない場合は管理者にお問い合わ | WordからPDFを作成します。 | ExcelがらPDFを作成します。 | 所定のフォルダのレポートを集計します       |
|                                                                                                    |                  |                   |                          |
| SimpleMode_予約                                                                                         | SimpleMode_登録    | 30秒待機             | 連携用シナリオ                  |
| ×ŧ                                                                                                    | 登録時に使用するシナリオです。  | 30物間待職します。        | 個報連続に使用します。              |
|                                                                                                    |                  |                   |                          |
|                                                                                                    |                  |                   |                          |
| ファイル保管                                                                                                | 指定時間待機           |                   |                          |
| 提出したファイルをサーバー上に保管します。                                                                                 |                  |                   |                          |
|                                                                                                    |                  |                   |                          |
|                                                                                                    |                  |                   |                          |
|                                                                                                    |                  |                   |                          |
|                                                                                                    |                  | ページ地              | たりの件数 10 - 11 件中1 - 10 件 |
| 2018 NTT Advanced Technology Corporation.                                                             |                  |                   | WMC ver. 3.9             |

**2.** カレンダーが表示されます。中断させたいタスクをクリックしてダイアログを表示します。

| WinActorを選択してください WinA  | ExcelやPDFを生成して所定のフォルダに格納するシナリオ                                                                              |   |
|-------------------------|----------------------------------------------------------------------------------------------------|---|
| 前日今日翌日                  | ExcelからPDFを生成して所定のフォルダに格納するシナリオです。事前に対象のEx<br>celファイルを準備してから実行してください。Excelファイルを準備できない場合<br>は管理者にお問い合わせください。 |   |
| 12:00                   | タスク状態: 実行を待っています<br>実行予定時間: 2025/06/18 15:00:00 - 2025/06/18 15:30:00<br>WinActor: WinActor01               | * |
| 13:00                   |                                                                                                    |   |
| 14:00                   | 中断する                                                                                                    |   |
| 15:00 Excel为PDF在主版して所定の |                                                                                                    |   |
| 16:00                   |                                                                                                    |   |

3. [中断する]ボタンをクリックします。

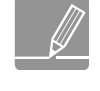

中断可能なタスクは緑色(待機中/処理中)のタスクのみとなります。実行が 完了しているタスクなど、中断ができないタスクでは[中断する]ボタンが表 示されません。

| WinActorを選択してください WinA   | ExcelやPDFを生成して所定のフォルダに格納するシナリオ                                                                              |                                                                                                    |
|--------------------------|----------------------------------------------------------------------------------------------------|----------------------------------------------------------------------------------------------------|
| 前日今日翌日                   | ExcelからPDFを生成して所定のフォルダに格納するシナリオです。事前に対象のEx<br>celファイルを準備してから実行してください。Excelファイルを準備できない場合<br>は管理者にお問い合わせください。 |                                                                                                    |
| 12:00                    | タスク状態:実行を持っています<br>実行予定時間: 2025/06/18 15:00:00 - 2025/06/18 15:30:00<br>WinActor: WinActor01                | <b>^</b>                                                                                                    |
| 13:00                    |                                                                                                    |                                                                                                    |
| 14:00                    | 中断する                                                                                                    |                                                                                                    |
| 15:00 Excel/PPDFを生成して所定の |                                                                                                    |                                                                                                    |
| 16:00                    |                                                                                                    | And in case of the local division of the local division of the loc |

**4.** 確認ダイアログが表示されます。[OK]ボタンをクリックします。

|                           |                                                                           | ्र          |
|---------------------------|---------------------------------------------------------------------------|-------------|
| ExcelやPDFを生成して所定のフォルダに格納す | るシナリオ を中断してよろしいですか?                                                       |             |
|                           |                                                                           | OK ( דישעע) |
| 12:00                     | 実行予定時間: 2025/06/18 15:00:00 - 2025/06/18 15:30:00<br>WinActor: WinActor01 |             |
| 13:00                     |                                                                           |             |
| 14:00                     |                                                                           |             |
| 15:00 Excel/bPDF在我人工研究    |                                                                           |             |
| 16:00                     |                                                                           |             |

5. 「中断しました」のダイアログが表示されたら成功です。[閉じる]ボタンをクリッ クしてダイアログを閉じてください。中断に失敗したことを示すダイアログが表 示された場合は管理者に問い合わせてください。

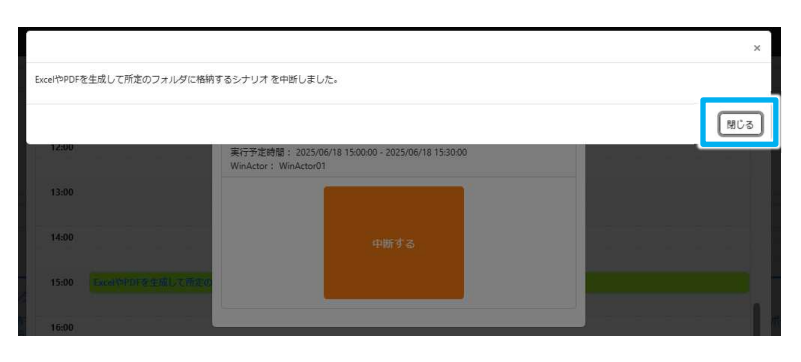

タスクを中断すると実行予定時刻が中断を行った時刻に変わります。そのため、例えば翌日に予約していたタスクを中断した場合は、翌日のカレンダー からそのタスクの表示は消え、中断を行った時刻のカレンダーに黄色(中断) のタスクが表示されるようになります。

# 2. その他の操作

## 2.1 お知らせ情報を確認する

ログインしているユーザは、管理者からのお知らせ情報を表示できます。

### Steps

1. WinActor Manager の管理者が利用者に向けてお知らせ情報を設定している場合 は画面上にお知らせ情報が表示されます。

| WinActor Manager on Cloud                                    |  |
|--------------------------------------------------------------|--|
| ಸೆ¤6せ                                                        |  |
| 2025/05/30 11:12:26<br>新しいシナリオを追加しました。<br>- シナリオA<br>- シナリオB |  |

#### ログイン中のユーザ情報を確認する 2.2

ログインしているユーザは、以下の手順で自身の情報を表示できます。

#### Steps

1. 画面右上の三本線をクリックします。

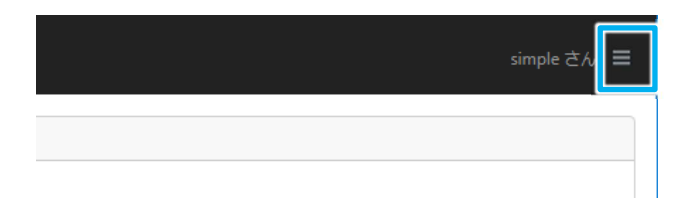

メニューが表示され、ユーザ名と所属の情報およびパスワード変更画面へのリン クが画面表示されます。マニュアル、お知らせのリンクをクリックすると弊社サイ ト (https://winactor.biz/) へ移動します。

さらにユーザの設定によっては多要素認証設定画面へのリンクが表示されます。 リンク先の画面については以下を参照してください。

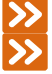

▶ パスワード変更については『2.3 パスワードを変更する』を参照してください。 ≫ 多要素認証の設定方法については『2.6 多要素認証を設定する』を参照してくだ さい。

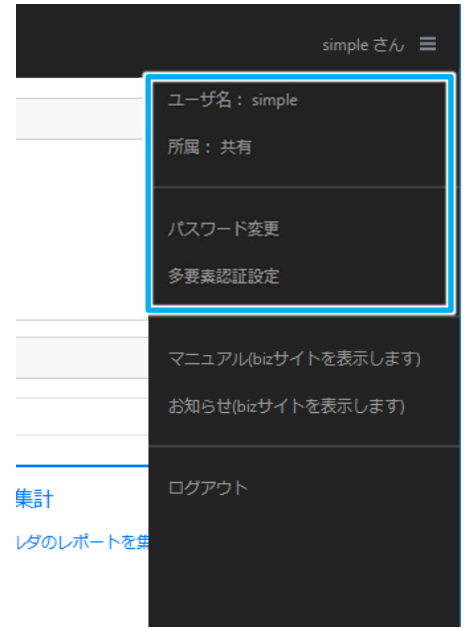

### 2.3 パスワードを変更する

ログインしているユーザは、以下の手順で自身のパスワードを変更できます。

#### Steps

1. 画面右上の三本線をクリックし、表示されたメニュー内の[パスワード変更]をク リックします。

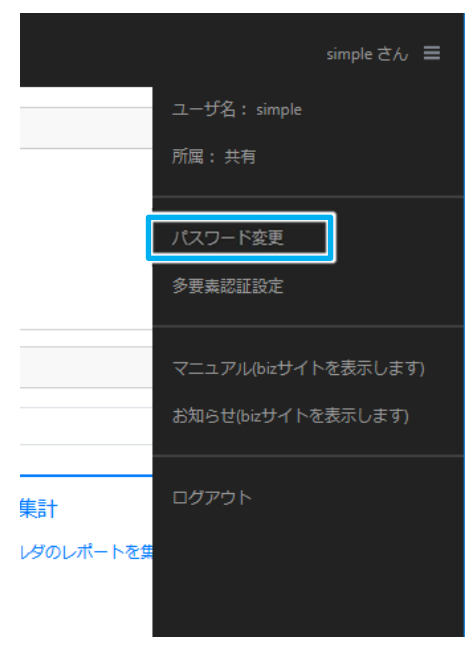

パスワードの設定画面が表示されます。

2. 「旧パスワード」に現在設定されているパスワードを、「新パスワード」と「新パ スワード(確認用)」に設定したいパスワードを入力して、[OK] ボタンをクリッ クします。

> パスワードは、8 文字以上 64 文字以下で設定してください。半角英数字の他 ✓ に、以下の記号を設定することができます。 ! " # \$ % & ' ( ) \* + , - . / : ; < = > ? @ [¥]^ ` ` { | } ~

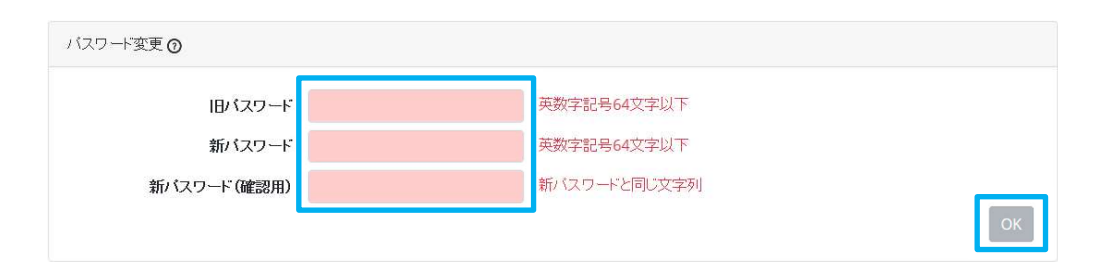

パスワードが更新され、結果のメッセージダイアログが表示されます。

**3.** [閉じる] ボタンをクリックします。

|                | ×   |
|----------------|-----|
| パスワードは更新されました。 |     |
|                | 閉じる |
|                |     |

メッセージダイアログが閉じます。

## 2.4 ログアウトする

WinActor Manager からログアウトする手順について説明します。

を標準では、操作しない状態で 30 分経過すると、自動的にログアウトするように設定されています。

ご自身のアカウントがどのような設定になっているかは管理者にお問い合わせください。

### Steps

画面右上の三本線をクリックし、表示されたメニュー内の[ログアウト]をクリックします。

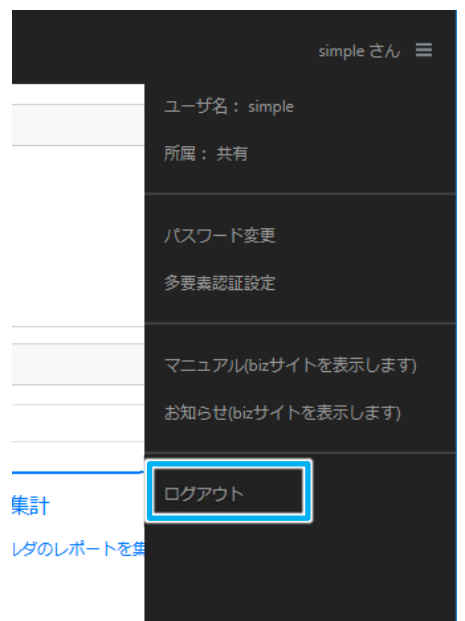

WinActor Manager からログアウトし、ログイン画面が表示されます。

| S WinActor<br>Manager on Clou               | ď           |
|---------------------------------------------|-------------|
| ユーザ名                                        |             |
| パスワード                                       |             |
| ログイン                                        |             |
|                                             |             |
| © 2018 NTT Advanced Technology Corporation. | WMC ver. 3. |

## 2.5 パスワードを初期化する

WinActor Manager にログインするパスワードを忘れた場合の復帰手順について説明します。

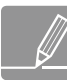

本手順を実施するためには予めユーザ情報としてメールアドレスを設定しておく必要 があります。メールアドレスを設定する場合は管理者へご依頼ください。

#### Steps

1. ログイン画面を表示し[パスワードを忘れた方はこちら]リンクをクリックします。

| 7    | WinActor<br>Manager on Cloud |
|------|------------------------------|
| ユーザギ | 2                            |
| パスワー | - ٢                          |
|      | (ログイン)                       |
|      | <u>パスワードを忘れた方はこちら</u>        |

WinActor Manager からログアウトし、ログイン画面が表示されます。

 対象のユーザ名とユーザに登録しているメールアドレスを入力し、[送信] ボタン をクリックします。

| パスワードリセットを行うユーサ | 名と、それに対応するユーザのメールアドレスを入力してください | v۱. |
|-----------------|--------------------------------|-----|
| ユーザ名            | 英数字記号64文字以下                    |     |
| メールアドレス         | メールアドレス形式                      | _   |

ログイン画面に戻る

**3.** 仮パスワード送信に関するメッセージが表示されます。[ログイン画面に戻る] ボ タンをクリックします。

| パスワードリセット                                        |           |
|--------------------------------------------------|-----------|
| 仮パスワードを送信しました。<br>メールに記載されたパスワードを入力してログインしてください。 | ログイン画面に戻る |

**4.** ユーザ名と指定したメールアドレス内に記載された仮パスワードを入力し、[ログ イン] ボタンをクリックします。

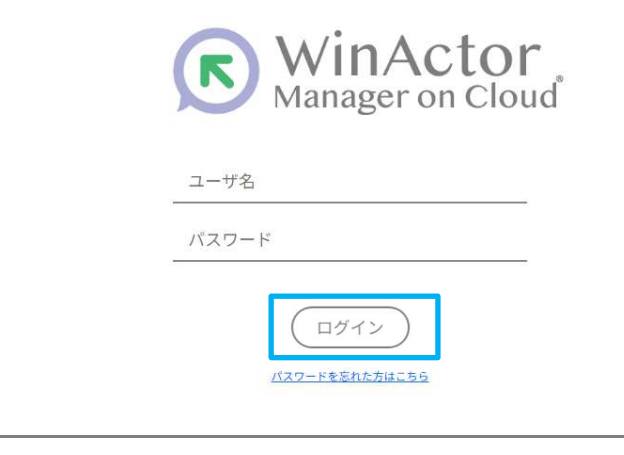

仮パスワードには有効期限が指定されています。期限内にログインおよびパ スワード変更を実施してください。

**5.** 仮パスワードでのログイン時はパスワード変更する必要があります。新しいパス ワードを入力して [パスワード変更] ボタンをクリックしてください。

| 仮パスワードによるログインが行われまし<br>発行された仮パスワードと 新しく 別字す | た。<br>マエドマロー ドもてわずわり ヤノマイギャン         |  |
|---------------------------------------------|--------------------------------------|--|
| 先行されにていくスワートと、新しく設定す                        | る新バスワードをそれそれ入力してくたさい。<br>英数字記号64文字以下 |  |
| 新パスワード                                      | 英数字記号64文字以下                          |  |
| 新パスワード(確認用)                                 | 新パスワードと同じ文字列                         |  |

パスワードが変更され、結果のメッセージダイアログが表示されます。

**6.** [OK] ボタンをクリックします。

|                | ×   |
|----------------|-----|
| パスワードは更新されました。 |     |
|                | 閉じる |

メッセージダイアログが閉じます。

### 2.6 多要素認証を設定する

この章では WinActor Manager が提供する多要素認証の設定方法について説明します。通 常 WinActor Manager にログインするためにはユーザ名とパスワードを用いますが、それ 以外の要素と組み合わせてログインする設定に変更することが可能になります。多要素認 証を使用することで仮にユーザ名やパスワードが他人に知られても不正に利用するのは非 常に難しいため安心してご利用いただけるようになります。

多要素認証を使用するにはスマートフォンをご用意いただき、専用の認証アプリケー ションをインストールしていただく必要があります。もし、この対応が難しい場合は メールアドレスを用いた方式もご用意していますのでこちらの使用を検討ください。

#### 2.6.1 多要素認証方式について

WinActor Manager では以下の方式を使用することが可能です。

- 認証アプリケーションによる認証方式 TOTP (Time-based One-time Password)に対応した認証アプリケーションを用いる 方式です。スマートフォンをご用意いただき事前に Microsoft Authenticator アプリ、 もしくは Google Authenticator アプリをインストールする必要があります。それぞれ の認証アプリケーションの使用方法は各アプリケーションが提供しているドキュメント をご確認ください。
- メールアドレスによる認証方式
   メールアドレスに認証コードを送信する方式です。すでにメールが使用できるなどで事前準備が不要になる場合がありますが、メールの遅延などですぐにログインできない事象が発生する可能性があります。この方式を使用する場合は対象のユーザにメールアドレスを設定しておく必要があります。

### 2.6.2 多要素認証の設定方法について

ここでは多要素認証を設定する手順について説明します。

### 2.6.2.1多要素認証設定画面を表示する

多要素認証を設定するためには以下の手順で多要素認証設定画面を表示します。

#### Steps

 画面右上の三本線をクリックし、表示されたメニュー内の[多要素認証設定]リン クをクリックします。

|           | simple さん 〓         |
|-----------|---------------------|
|           | ユーザ名: simple        |
|           | 所属:共有               |
|           | パスワード変更             |
|           | 多要素認証設定             |
|           | マニュアル(bizサイトを表示します) |
|           | お知らせ(bizサイトを表示します)  |
| <br>集計    | ログアウト               |
| レダのレポートを集 |                     |
|           |                     |

多要素認証設定画面が表示されます。

| 多要素認証設定 ③ |            |  |  |         |
|-----------|------------|--|--|---------|
| ユーザ名      | winactor01 |  |  |         |
| 多要素認証     | 未設定        |  |  |         |
|           |            |  |  | 多要素認証設定 |

表 2.6-1 多要素認証設定画面の構成要素

| 項目     | 概要                        |
|--------|---------------------------|
| [ユーザ名] | 多要素認証の設定を行う対象のユーザ名を表示します。 |

| 項目                | 概要                                                                                              |
|-------------------|-------------------------------------------------------------------------------------------------|
| [多要素認証]           | 対象ユーザの多要素認証の設定状態を表示します。以下のいずれかの<br>状態が表示されます。<br>「未設定」<br>「設定済み(認証アプリケーション方式)」<br>「設定済み(メール方式)」 |
| [多要素認証設定] ボ<br>タン | 多要素認証が未設定の場合に設定を行う際に使用します。                                                                      |
| [多要素認証解除] ボ<br>タン | 多要素認証が設定済みの場合に解除を行う際に使用します。                                                                     |

### 2.6.2.2認証アプリケーションを使用する

認証アプリケーション方式の設定手順について説明します。

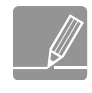

認証アプリケーション方式を使用する場合は事前にスマートフォンをご用意いただき Microsoft Authenticator アプリ、もしくは Google Authenticator アプリをインストー ルする必要があります。

#### Steps

1. 多要素認証設定画面にて、[多要素認証設定] ボタンをクリックします。

| 多要素認証設定③ |            |  |         |
|----------|------------|--|---------|
| ユーザ名     | winactor01 |  |         |
| 多要素認証    | 未設定        |  | 多要素認証設定 |

多要素認証選択画面が表示されます。

**2.** 多要素認証方式として [認証アプリケーションを使用(TOTP)] を選択し、[OK] ボタンをクリックします。

| 多要素認証設定                                        |  |          |
|------------------------------------------------|--|----------|
| <b>認証方式を選択してください。</b><br>● 認証アプリケーションを使用(TOTP) |  |          |
| ○ スールを使用                                       |  | OK キャンセル |

**3.** [QR コードを表示] ボタンをクリックします。

| 多要素認証設定(認証アプリケーションを使用(TOTP)) <b>⑦</b><br>QRコードを表示 |          |
|---------------------------------------------------|----------|
|                                                   | OK キャンセル |

4. 認証アプリケーションから QR コードを読み込んでください。認証アプリケーションの操作方法については認証アプリケーションが提供しているドキュメントをご確認ください。

| 多要素認証設定(認証アプリケーションを使用(TOTP)) | 0                  |
|------------------------------|--------------------|
|                              | QR コード             |
| 連続する2                        | つの認証コードを入力してください。  |
| 認証コード1                       | 数字6文字              |
|                              | *****              |
| sõat∟— ►2                    | BATUKT<br>OK キャンセル |

5. 認証アプリケーションが QR コードを読み込めない場合は [スキャンできない場合] ボタンをクリックします。画面上に表示された秘密鍵を認証アプリケーション に登録してください。

| 多要素認証設定(認証アプリケーションを使用(TOTP)) <b>⊘</b> |                                            |  |
|---------------------------------------|--------------------------------------------|--|
| 1213.                                 | 秘密鍵:<br>MMMC240 who MML244 CMML284 CMML284 |  |
|                                       | 戻る                                         |  |
| 連続する27                                | つの認証コードを入力してください。                          |  |
| 認証コード1                                | 数字6文字                                      |  |
| 認証コード2                                | 数字6文字                                      |  |
|                                       | ок キャンセル                                   |  |

6. 認証アプリケーションに表示された6桁の数値を [認証コード 1] に入力します。

|       | QR ⊐−ド              |  |
|-------|---------------------|--|
|       |                     |  |
|       | スキャンできない場合          |  |
| 連続す   | 52つの認証コードを入力してください。 |  |
| 認証コード | 数字6文字               |  |
| 認証コード | 2 数字6文字             |  |

7. 30秒経過すると認証アプリケーションに表示されている6桁の数値が切り替わりますのでその値を[認証コード2]に入力して[OK]ボタンをクリックします。
 QRコードを表示してから5分以内に認証コードを入力して設定してください。

| 多要素認証設定(認証アプリケーションを使用(TOTP | )) 🖸            |          |
|----------------------------|-----------------|----------|
|                            | QRコード           |          |
|                            | スキャンできない場合      |          |
| 連続する                       | 2つの認証コードを入力してくだ | さい。      |
| 認証コード1                     |                 | 数字6文字    |
| 認証コード2                     |                 | 数字6文字    |
|                            |                 | OK キャンセル |

[認証コード 1] [認証コード 2] には連続して表示された数値を指定してく ださい。さらに30秒経過すると別の認証コードが表示されてしまいますの で[認証コード 1] を入力後、しばらく時間が空いてしまった場合には[認 証コード 1] の入力からやり直してください。

8. 確認ダイアログが表示されますので [OK] ボタンをクリックします。

|                    | ×        |
|--------------------|----------|
| 多要素認証を設定します。よろしいです | 「か?      |
|                    | OK キャンセル |

9. 設定完了を確認したら [閉じる] ボタンをクリックします。

|               | ×   |
|---------------|-----|
| 多要素認証を設定しました。 |     |
|               | 閉じる |

**10.** 設定が完了すると[多要素認証]の内容が「設定済み(認証アプリケーション方式)」 になり、[多要素認証設定] ボタンが [多要素認証解除] ボタンに変化します。

| 多要素認証設定 ① |                    |   |
|-----------|--------------------|---|
| ユーザ名      | winactor01         |   |
| 多要素認証     | 設定済み(認証アプリケーション方式) | 1 |
|           | 多要素認証解除            |   |

これで認証アプリケーション方式の設定が完了しました。

#### 2.6.2.3メールアドレスへの認証コード送信を使用する

メール方式の設定手順について説明します。

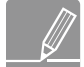

メール方式を使用する場合は事前にユーザ画面にてメールアドレスを設定しておく必要があります。メールアドレスを設定する場合は管理者へご依頼ください。

#### Steps

1. 多要素認証設定画面にて、[多要素認証設定] ボタンをクリックします。

| 多要素認証設定 ⑦ |            |  |         |
|-----------|------------|--|---------|
| ユーザ名      | winactor01 |  |         |
| 多要素認証     | 未設定        |  | 多要素認証設定 |

多要素認証選択画面が表示されます。

2. 多要素認証方式として [メールを使用]を選択し、[OK] ボタンをクリックします。

| 多要素認証設定                                             |    |
|-----------------------------------------------------|----|
| 認証方式を選択してください。<br>○ 認証アプロケーションを使用(TOTP)<br>● メールを使用 | OK |

3. [認証コードを送信] ボタンをクリックします。

| 多要素認証設定(メールを使用) 🕥 |          |          |
|-------------------|----------|----------|
|                   | 認証コードを送信 |          |
|                   |          | OK キャンセル |

4. 認証コードを送信すると画面が切り替わります。メールに記載されている認証コードを[認証コード]に入力して OK ボタンをクリックします。認証コードには有効期限があるためメールに記載されている時刻までに実施する必要があります。

| 設定されているメールアドレ                                                                                                    | マスにメールを送信しました。                 |  |
|----------------------------------------------------------------------------------------------------|--------------------------------|--|
| メールに記載された認証コー                                                                                                    | - ドを入力してください。                  |  |
| 認証コード                                                                                                    | 英数字のみ                          |  |
| A CONTRACTOR OF A CONTRACTOR OF | De Handler de La management de |  |

5. 確認ダイアログが表示されますので [OK] ボタンをクリックします。

|                      | × |
|----------------------|---|
| 多要素認証を設定します。よろしいですか? |   |
| OK         ##>>tz    | ม |

**6.** 設定完了を確認したら [閉じる] ボタンをクリックします。

|               | ×   |
|---------------|-----|
| 多要素認証を設定しました。 |     |
|               | 閉じる |

**7.** 設定が完了すると [多要素認証]の内容が 「設定済み(メール方式)」になり、[多要素認証設定] ボタンが [多要素認証解除] ボタンに変化します。

| 多要素認証設定 ⊙                            |         |
|--------------------------------------|---------|
| ユーザ名 winactor01<br>多要素認疑 設定済み(メール方式) | 多要素認証例除 |

これでメール方式の設定が完了しました。

#### 2.6.2.4ログイン時に多要素認証を設定する

ロール設定時に多要素認証を「設定必須」とした場合、ログイン時に多要素認証を設定する 必要があります。

Steps

1. ログイン画面でユーザ名、パスワードを指定してログインします。

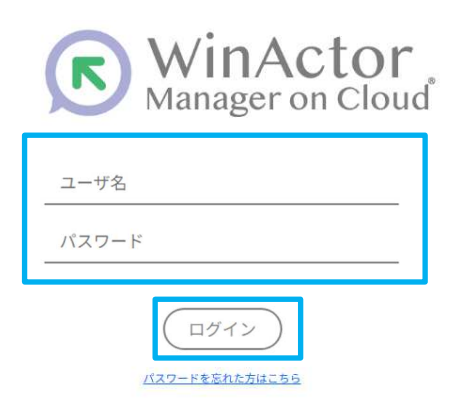

多要素認証の設定を開始します。多要素認証方式を選択し、[OK] ボタンをクリックします。

| 多要素認証設定        |   |  |  |  |          |
|----------------|---|--|--|--|----------|
| 認証方式を選択してください。 | 1 |  |  |  |          |
| ○ メールを使用       | J |  |  |  | OK キャンセル |

3. 多要素認証の設定を実施します。

≫ 認証アプリケーション方式の設定方法については、『2.6.2.2 認証アプリケーションを使用する』を参照してください。

- ▶ メール方式の設定方法については、『2.6.2.3 メールアドレスへの認証コード送信を使用する』を参照してください。
- 4. 多要素認証設定が完了するとシンプルモード画面が表示されます。

| WinActor Manager on Cloud                                                                                               |                                  |                            | simple $\stackrel{_{\sim}}{_{\sim}}$ $\stackrel{_{\sim}}{=}$ |
|----------------------------------------------------------------------------------------------------|----------------------------------|----------------------------|--------------------------------------------------------------|
| お知らせ<br>                                                                                                    |                                  |                            |                                                              |
| 2025/09/90 11:12:26<br>新しいシナリオを通知しました。<br>・シナリオ8                                                                        |                                  |                            |                                                              |
| シナリオを実行する                                                                                                    |                                  |                            |                                                              |
|                                                                                                    |                                  | シナリオ名で検索                   | Q                                                            |
| ExcelやPOFを生成して所定のフォルダに指摘す<br>LondからRPを生成して所定のフォルダに構成す。<br>1、際にに繋がSectファイルを実現してから来行してくたき<br>い、Exclファイルを構成できない得合は営業者にお知らわ | シナリオA<br>Weidt/Saforを作成します。      | シナリオB<br>Exatly240F型作気します。 | レパート発行<br>然気のフォルダのレポートを続けします                                 |
| SimpleMode_PH9<br>.xe                                                                                                   | SimpleMode,登録<br>皇政時に原用するシナリオです。 | 30括9時期<br>30日期時期にます。       | 週携用シナリオ<br> 情報道測に使用します。                                      |
| ファイル原語<br>通知したファイルをサーバー上に修覧します。                                                                                         | 1822696876948                    |                            |                                                              |
|                                                                                                    |                                  | ~<br>~-58;                 | こうの件数 10 × 11 件中 1 - 10 件 *** * 1 2 * ***<br>カレンダーで発送        |

#### 2.6.3 多要素認証の解除方法について

ここでは多要素認証を解除する手順について説明します。

#### 2.6.3.1多要素認証を解除する(多要素認証設定画面)

多要素認証設定画面からの解除手順について説明します。

多要素認証を使用するためには認証コードが必要になります。スマートフォンの買い 替えにより使用する認証アプリケーションが変わる場合などは、多要素認証を一度解 除してから新しい端末で再登録するなどの対応をお願いいたします。

#### Steps

 画面右上の三本線をクリックし、表示されたメニュー内の[多要素認証設定]リン クをクリックします。

2. 多要素認証設定画面にて、[多要素認証解除] ボタンをクリックします。

| 多要素認証設定⑦ |                    |         |
|----------|--------------------|---------|
| ユーザ名     | winactor01         |         |
| 多要素認証    | 設定済み(認証アプリケーション方式) |         |
|          |                    | 多要素認証解除 |

多要素認証選択画面が表示されます。

**3.** 確認ダイアログが表示されますので [OK] ボタンをクリックします。

|                         | × |
|-------------------------|---|
| 多要素認証の設定を解除します。よろしいですか? |   |
| OK キャンセル                | , |

4. 画面が切り替わりますので認証アプリケーション方式の場合は認証アプリケーションに表示されている認証コードを、メール方式の場合は受信したメールに記載された認証コードを[認証コード]に入力して[OK]ボタンをクリックします。メール方式の場合はメールに記載されている時刻までに実施してください。

| 多要素認証解除 ⑦ |                        |         |  |
|-----------|------------------------|---------|--|
|           | 認証コードを入力<br>認証コード<br>送 | いてください。 |  |

5. 解除完了を確認したら [閉じる] ボタンをクリックします。

|                  | ×   |
|------------------|-----|
| 多要素認証の設定を解除しました。 |     |
|                  | 閉じる |

**6.** 解除が完了すると[多要素認証]の内容が「未設定」になり、[多要素認証解除] ボタンが[多要素認証設定]ボタンに変化します。

| 多要素認証設定 🕤     |                   |  |         |
|---------------|-------------------|--|---------|
| ユーザ名<br>多要素認証 | winactor01<br>未設定 |  | 多要素認証設定 |

これで多要素認証の解除が完了しました。

### 2.6.4 多要素認証を用いてログインする

ここでは多要素認証を用いてログインする手順について説明します。

多要素認証を使用する場合は5回連続してログインに失敗すると、次のログインのタイミングでアカウントがロックされ15分間ログインできなくなります。認証コードの入力中にキャンセルする、もしくはブラウザを閉じた場合でも失敗とカウントされるため、アカウントロックの対象となります。アカウントがロックされた場合は管理者へご相談ください。

#### Steps

**1.** ブラウザを起動し、管理者から通知されている WinActor Manager の URL にアク セスします。

WinActor Manager のログイン画面が表示されます。

2. ユーザ名とパスワードを入力して、[ログイン] ボタンをクリックします。

| WinActor<br>Manager on Clou | -<br>Id |
|-----------------------------|---------|
| ユーザ名                        |         |
| パスワード                       |         |
| ログイン<br>パスワードを忘れた方はこちら      |         |

- 認証アプリケーション方式の場合は認証アプリケーションに表示されている認証 コードを、メール方式の場合は受信したメールに記載された認証コードを[認証コ ード]に入力して[ログイン]ボタンをクリックします。
  - メール方式の場合はメールに記載されている時刻までに実施してください。

| 多要素認証 |                                                     |
|-------|-----------------------------------------------------|
|       | 多要素認証が設定されています。<br>認証コードを入力してください。<br>認証コード<br>ログイン |

**4.** WinActor Manager にログインすると、シンプルモード画面が表示されます。

| WinActor Manager on Cloud                                                                             |                   |                   | simple ∂A <sub>2</sub> ≡                      |
|----------------------------------------------------------------------------------------------------|-------------------|-------------------|-----------------------------------------------|
| お知らせ                                                                                                  |                   |                   |                                               |
| 2025/05/90 11:12:26                                                                                   |                   |                   |                                               |
| 新しいシナリオを追加しました。<br>・シナリオA<br>・シナリオB                                                                   |                   |                   |                                               |
| シナリオを実行する                                                                                             |                   |                   |                                               |
|                                                                                                    |                   | シナリオ名で検索          | Q                                             |
| ExcelやPDFを生成して所定のフォルダに格納す                                                                             | シナリオム             | シナリオ8             | レポート集計                                        |
| ExcelからPOFを主点して形式のファルダに開発するシナリオで<br>す。専制に対象のExcelファイルを準備してから実行してくださ<br>い。Excelファイルを準備できない場合は管理者にお見い合わ | WorldhらPDFを作成します。 | ExcelがらFDFを作成します。 | 府走のフォルダのレポートを集計します                            |
|                                                                                                    |                   |                   |                                               |
| SimpleMode_予約                                                                                         | SimpleMode_豐録     | 30秒待機             | 連携用シナリオ                                       |
| XE                                                                                                    | 登録時に使用するシナリオです。   | 30後題持機します。        | 領報運動に使用します。                                   |
|                                                                                                    |                   |                   |                                               |
|                                                                                                    |                   |                   |                                               |
| 提出したファイルをサーバー上に保留します。                                                                                 | 388423030313398   |                   |                                               |
|                                                                                                    |                   |                   |                                               |
|                                                                                                    |                   |                   |                                               |
|                                                                                                    |                   | 、<br>ページあた        | 2500件数 10 ¥ 11件中1-10件 << 1 2 5 55<br>カレンダーで修道 |
|                                                                                                    |                   |                   |                                               |

### 2.7 サービス利用規約への同意

WinActor Manager Ver.3.7 からは本サービスをご利用いただく際にサービス利用規約が表示されるようになります。表示されたサービス利用規約をお読みいただき、内容を理解したうえでサービス利用規約に同意していただく必要がありますのでご確認をお願いいたします。

規約に同意いただいたユーザはその後のログインでは同意画面は表示されなくなりますが、 サービス利用規約が改定された場合には改めてサービス利用規約が表示されますので、規 約をご確認いただき、同意をお願いいたします。なお、本サービスをご利用の際は以下の点 にご注意ください。

- 本サービスをご利用いただく各ユーザに同意頂く必要がありますが、admin ユーザにつきましては必ず同意を行って頂く必要があります。admin ユーザは削除することはできませんが、以前からのバージョンをご利用いただいており、すでに削除済みの場合は改めて作成をお願いいたします。
- APIを直接実行するケースでは同意画面は表示されません。そのような場合は API 実行 に用いているユーザで一度 WinActor Manager にログインしていただき画面からサー ビス利用規約への同意をお願いいたします。

#### 2.7.1 サービス利用規約を確認する

WinActor Manager を利用するにあたり、初回利用時やサービス利用規約改定時にサービス 利用規約が表示されます。

#### 図 2.7-1 サービス利用規約表示例

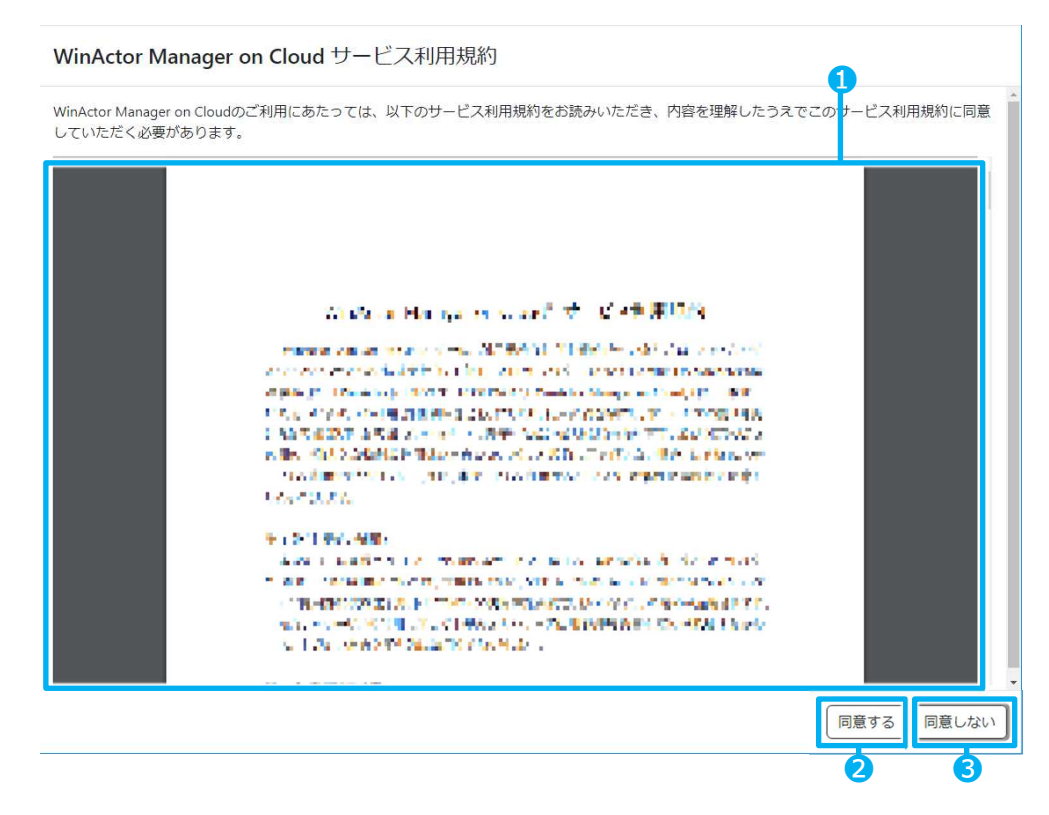

|  | 表 | 2.7-1 | WinActor | Manager | の画面構成 |
|--|---|-------|----------|---------|-------|
|--|---|-------|----------|---------|-------|

| No. | 項目         | 概要                                                           |
|-----|------------|--------------------------------------------------------------|
| 1   | サービス利用規約   | サービス利用規約が表示されます。内容のご確認をお願いいた<br>します。                         |
| 2   | [同意する]ボタン  | クリックするとサービス利用規約に同意します。同意するとダ<br>ッシュボード画面、もしくはシンプルモード画面へ進みます。 |
| 3   | [同意しない]ボタン | サービス利用規約に同意しない場合に利用します。同意不要か<br>の確認後、ログイン画面に戻ります。            |

なお、サービス利用規約が表示されない場合は以下の表示となります。この場合は表示され ているリンクよりサービス利用規約をダウンロードいただき、内容を確認したうえで同意 ボタンのクリックをお願いいたします。

ダウンロードもできない場合は販売店へお問い合わせいただく、もしくは弊社サイト (<u>https://winactor.biz/</u>)の「規約類ダウンロード」より「WinActor Manager on Cloud® サービス利用規約」を選択してダウンロードしてください。

#### 図 2.7-2 サービス利用規約表示例(表示失敗時)

WinActor Manager on Cloud サービス利用規約

| WinActor Manager on Cloudのご利用にあたっては、以下のサービス利用規約をお読みいただき、内容を理解したうえでこのサービス利用規約に同意<br>していただく必要があります。                                                                | Î |
|----------------------------------------------------------------------------------------------------|---|
| WinActor Manager on Cloud サービス利用規約を開くことができませんでした。以下のリンクよりダウンロードして内容を確認の上、同意してください。<br>メイロ・フロードスまたい 健全(+販売店ま 本お聞い合わせください。<br>WinActor Manager on Cloud サービス利用規約 で |   |
| 同意する」同意しない                                                                                                    | ) |

| 表 2.7 | -2 WinActor | Manager | の画面構成 | (表示失敗時) |
|-------|-------------|---------|-------|---------|
|-------|-------------|---------|-------|---------|

| No. | 項目                                              | 概要                                |
|-----|-------------------------------------------------|-----------------------------------|
| 1   | [WinActor Manager on<br>Cloud サービス利用規<br>約] リンク | リンクをクリックしてサービス利用規約をダウンロードしま<br>す。 |

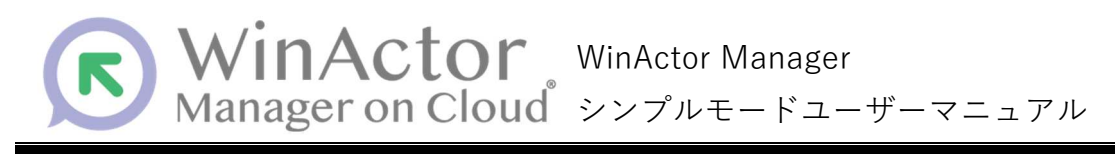

#### NTT アドバンステクノロジ株式会社 © 2025 NTT ADVANCED TECHNOLOGY CORPORATION

本書は著作権法上の保護を受けています。本書の一部あるいは全部を無断で複写、複製することは禁じられています。 本マニュアルの内容は予告なく変更される場合があります。

WMC-SP-2025-0722